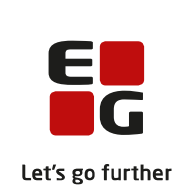

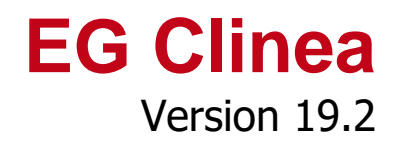

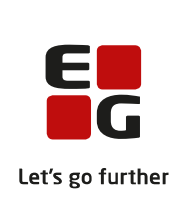

## Indledning

EG Clinea version 19.2 indeholder forbedret og ny funktionalitet til udskrivning, hvor et nyt faneblad dedikeret til udskrift giver forskellige udskriftsmuligheder som eksempelvis udskrivning til vedhæft og sammensætning af et dokument. Lettere multimarkering af kontakter i Journalen er ligeledes implementeret i version 19.2, hvilket var det ønske, der var flest tilhængere af ved afstemning i EG Clinea Brugergruppen.

Version 19.2 indeholder også understøttelse af en række MedCom krav som eksempelvis ny standard til mikrobiologisvar, ny version af CPR-servicen samt understøttelse af nye standarder for udskrivnings- og ambulantepikriser. Andre krav har eksempelvis givet anledning til ændringer i fodterapihenvisning og understøttelse af, at fysioterapi undtagelsesredegørelse udgår.

Derudover er der tilføjelser til det nye Landspatientregister, som blev implementeret i version 19.1. Opfølgning har eksempelvis fået tilføjet fanebladet 'LPR' for de brugere, der benytter og indberetter til LPR.

Der er også løst en række fejl i version 19.2, hvor nogle af de større rettelser er nævnt i versionsbeskrivelsen. Det er rettelser, der forhåbentlig letter arbejdsgangen i EG Clinea.

Gældende for henvisningspligtige specialer er understøttelse af, at patienter tilhørende sygesikringsgruppe 6 skal kodes på henvisning, hvorved afregningen for ydelser fungerer på samme vis for sygesikringsgruppe 1, 6 og 7 patienter.

Yderligere beskrivelse kan læses nedenfor.

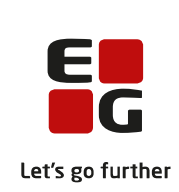

# Overblik

| Ændring til Journal                                                                               |
|---------------------------------------------------------------------------------------------------|
| 1. Lettere multimarkering                                                                         |
| Ændringer og tilføjelser til udskrivning5                                                         |
| 1. Nyt faneblad til nye og flere udskriftsmuligheder samt ikon for det valgte                     |
| 2. Ny indstilling til udskrift8                                                                   |
| 3. Ændring til funktionen 'Send til e-Boks' fra menuen Andre8                                     |
| 4. Systemfeltet 'Patient telefon' er tilføjet udskriftsskabeloner                                 |
| 5. Ved udskrivning fra Beskeder af laboratorietal med abnorm markering forbliver farven rød       |
| 6. Udskrivning af indkaldelsesbrev udskrives som vist i Systemmanager                             |
| Tilføjelse til Modtagne og Sendte svar9                                                           |
| 1. Understøttelse af ny standard ved mikrobiologisvar9                                            |
| 2. Indsæt standardtekster på udskrivnings- og ambulantepikriser9                                  |
| 3. Besvarelser til sygehushenvisninger skal knyttes til oprindelig henvisning                     |
| 4. Understøttelse af nyeste epikrisetyper standarder 10                                           |
| Ændringer til Opfølgning 10                                                                       |
| 1. Visning af rekvisitioner til hotel                                                             |
| 2. Automatisk sletning af rekvisition                                                             |
| Ændringer til Patienthovedet                                                                      |
| 1. Understøttelse af ny version af CPR opslaget 11                                                |
| 2. Tidligere læge tilføjet til 'Extra stamdata' 11                                                |
| Ændring til Ydelser                                                                               |
| 1. Ændring til sygesikringsgruppe 6 patienter, hvor henvisning er påkrævet for at kode ydelser 11 |
| Ændringer til Henvisning12                                                                        |
| 1. Ændring til fodterapihenvisning 12                                                             |
| 2. Fysioterapi undtagelsesredegørelse udgår 12                                                    |
| Tilføjelser til LPR (Landspatientregisteret version 3)                                            |
| 1. LPR er tilføjet i Opfølgning                                                                   |
| 2. Nyt til 'afkræftet' diagnose og datoer i oversigten over forløbskontakter                      |
| 3. Nyt til diagnose registrering i LPR forløb13                                                   |
| Diverse                                                                                           |
| 1. Ved luk af EG Clinea slettes alle filer, der ikke er i brug 13                                 |
| 2. Link til RefHost virker i alle browsere                                                        |
| 3. Laboratoriesvar har fået tilføjelse til kommentar feltet                                       |
| 4. Brug af # i initial på modtager fjerner ikke beløb på faktura                                  |
| 5. Interne beskeder sendt fra EG Healthcare står ikke som 'Ikke overført' i Beskeder              |

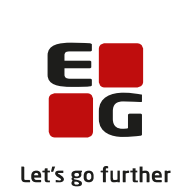

# Ændring til Journal

#### 1. Lettere multimarkering

For at gøre udvælgelse af journalnotater lettere og mindske risikoen for at skulle starte helt forfra ved blot ét fejlklik, er der ændring til, hvordan multimarkering af journalens kontakter fungerer. Journalen har fået tilføjet en kolonne til multimarkering, som fremkaldes ved hjælp af funktionen 'Vis markering' med genvejen <Shift+Ctrl+M> eller fra højreklik menuen eller ved blot at begynde at multimarkere i journalens kontakter.

| Kolonnen til multimarkering viser et markeringsfelt ud for hver kontakt i journalen.                                                                                                   | ✓ Kontakt <u>e</u> r:                                                                      |
|----------------------------------------------------------------------------------------------------|--------------------------------------------------------------------------------------------|
| Allerøverst er der også et markeringsfelt, som anvendes til at sætte <b>markering i</b><br><b>alle kontakter på én gang</b> (illustreret). Genvejen <ctrl+a> kan også markere</ctrl+a> | <ul> <li>✓ 02.04.19</li> <li>✓ 02.04.19</li> <li>✓ 02.04.19</li> <li>✓ 02.04.19</li> </ul> |
| alle kontakter på én gang.                                                                                                    | 🗹 31.03.19 🍙                                                                               |
| Er alle kontakter markeret ved hjælp af markering i feltet allerøverst, kan<br>markeringerne nemt fjernes igen ved at fjerne markeringen i feltet allerøverst.                         | <ul> <li>✓ 29.03.19 +</li> <li>✓ 29.03.19 </li> </ul>                                      |
|                                                                                                    | ✓ 21.03.19 🙃                                                                               |

**Markering i de enkelte kontakter** i journalen, når markeringskolonne er vist, er mulig ved brug af venstre klik med musen eller ved brug af mellemrumstasten.

Når flere kontakter i journalen er valgt, vil de fortsat være markeret, selvom om der klikkes rundt i journalen eller åbnes andre moduler. Valget af disse kontakter og derved også markering heraf vil automatisk forsvinde, når de er blevet benyttet, fx i forbindelse med udskrivning, oprettelse af lægebrev eller henvisning. Markering af de valgte kontakter skal ikke manuelt fjernes igen og kan derved ikke utilsigtet blive anvendt igen i ens videre arbejde.

I tilfælde af de valgte kontakter alligevel ikke skal anvendes, kan **markeringerne fjernes** ved igen at skjule markeringskolonnen med <Shift+Ctrl+M>. Yderligere vil markeringerne forsvinde, hvis der ændres i, hvilke kontakter, der er vist i journalen fx ved brug af knapperne <Notater> eller <Alle kontakter>.

Den blå linje, som illustrerer markering af en kontakt, vil fremadrettet kun vise den aktuelt markerede kontakt i journalen. Derved vil der ikke være flere markerede linjer i forbindelse med multimarkering af kontakter, som der hidtil har været, da visningen af, hvilke er markerede, nu er erstattet af flueben i markeringskolonnens felter.

Funktionerne i journalen vil fortsat fungere stort set som vanligt med den nye måde at vise markerede kontakter i journalen på og udvælgelse heraf. En undtagelse er, at da markeringen af kontakter ikke længere forsvinder, så snart der klikkes i selve journalnotat delen, vil det ved brug af **'Slet'** altid være alle markerede kontakter, der slettes, når der er flere kontakter markerede. Også selvom der højreklikkes på en specifik kontakt i journalen for at slette denne. For at minimere risikoen for utilsigtet at få slettet for mange kontakter i journalen, er standard valget i bekræft dialogen, der vises ved slet af flere kontakter, ændret til 'Nej'.

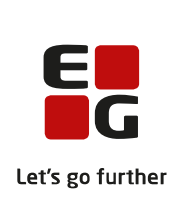

En anden undtagelse er, at <F5> **'Udskriv'** og <Shift+F5> **'Udskriv markerede'** fremover vil fungere ens og udskrive de markerede kontakter, når flere kontakter er markeret. Modsat tidligere hvor <F5> ville fungere, som den også gør uden multimarkering, hvilket vil sige, at alle kontakter fra den sidst markerede og frem til dags dato vil blive udskrevet.

Den nye markeringsfunktion har også medført, at det fremadrettet i forbindelse med oprettelse af **lægebrev** fra journalen med <Alt+ Æ> og/eller **henvisning** fra journalen med <Alt+H> er muligt kun at overføre en enkelt kontakt. Overfør ved at aktivere 'Vis markering' <Shift+Ctrl+M>, vælge kontakten enten med mus eller mellemrumstasten og herefter anvende <Alt+Æ> eller <Alt+H> til oprettelse af henholdsvis lægebrev eller henvisning.

Bemærk! I version 19.2 er implementeret flere udskrivningsmuligheder, som er beskrevet i afsnittet 'Ændringer og tilføjelser til udskrivning'. **Se eksempel på anvendelse af multimarkering i journalen** og vedhæft af disse i e-blanket nedenfor i afsnittet 'Ændringer og tilføjelser til udskrivning'.

## Ændringer og tilføjelser til udskrivning

1. Nyt faneblad til nye og flere udskriftsmuligheder samt ikon for det valgte

EG Clinea har fået tilføjet nye og forbedrede udskriftsmuligheder. Udskrift er tilføjet og indeholder mulighederne **Standard**, **Dialog**, **Vedhæft**, **e-Boks**, **PDF** og **Sammensæt**. De viste muligheder kan variere ud fra, hvad er muligt at udskrive i programmerne. Den udskriftsmulighed, der er markeret og derved valgt som udskriftsform, vil yderligere fremgå visuelt længst til højre i programmet ud for fanebladene ved hjælp af et ikon (illustreret).

Bemærk! Der er bevidst nogle begrænsninger i udskriftsmulighederne udfra sikkerhedsvurderinger eller tekniske begrænsninger fx på tværs af programmer. Som altid anbefales at være ekstra opmærksom i en tilvænningsperiode, når det gælder ny funktionalitet.

**Standard** er på forhånd valgt som udskriftsform ved start af alle programmer. Afhængig af en indstilling kan vælges imellem aldrig automatisk at skifte tilbage til standard, altid automatisk at skifte tilbage til standard efter endt udskrivning eller altid automatisk at skifte tilbage til standard, når en patient ryddes. Læs mere om indstillingen i pkt. 2 til dette afsnit.

| Menu          | Moduler | Kalender     | Kø     | Udskrift |         |  | ÷ |
|---------------|---------|--------------|--------|----------|---------|--|---|
| C<br>Standard | Dialog  | 0<br>Vedhæft | e-Boks | PDF Sar  | nmensæt |  |   |

Udskrivning foretages som vanligt i modulerne i EG Clinea, Systemmanager mv., hvor resultatet af udskrivningen vil afhænge af den valgte udskriftsfunktion ved brug af <F5> eller <Shift+F5>.

De første to muligheder **Standard** og **Dialog** omhandler fysiske udskrifter/udskrivning til en printer. Der er ingen begrænsninger, og de to muligheder er tilgængelige i samtlige programmer, hvorfra der kan udskrives.

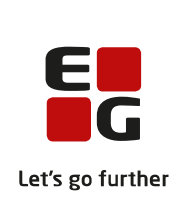

- **Standard** udskriver alle udskrifter på samme måde som hidtil kendt i EG Clinea, hvor der følges, hvad der er opsat for de forskellige moduler i Indstillinger.
- **Dialog** vil for hver udskrivning åbne printer dialogen med mulighed for at vælge en anden printer, anden bakke mv. til ens udskrift. Det vil fortsat være den printer, der er angivet i Indstillinger, der er valgt som standard i denne dialog.

De næste tre muligheder resulterer alle i PDF filer, hvor forskellen består i, hvortil filen sendes. Der er begrænsninger i hvilke data, der kan udskrives og generelt vil kun 'PDF' være tilgængelig i andre programmer udover EG Clinea.

- **Vedhæft** danner PDF filer af det udskrevne, som vil være tilgængelig for vedhæftning på patienten i oversigten over mulige filer ved valg af 'Vedhæft' i et modul. Forudsætter en patient er søgt frem i Patienthovedet, og når patienten ryddes, slettes de dannede filer. Læs eventuelt mere herom i pkt. 1 i afsnittet 'Diverse'.
- e-Boks danner PDF filer af det udskrevne klar til udsendelse til e-Boks. I dialogen til 'Send til e-Boks' er der mulighed for at sende til patient eller bruger. Send til patient forudsætter patienten er søgt frem i Patienthovedet, har fuldt CPR-nummer og er fyldt 15 år. Send til patient er som standard valgt, hvis patienten, der er søgt frem har fuldt CPR-nummer. Send til bruger er muligt, hvis EG Clinea brugeren er aktiv og har CPR-nummer angivet i Systemmanager på sin bruger. Dette vil være eneste mulighed såfremt, ingen patient er søgt frem i Patienthovedet eller den patient, der er søgt frem i Patienthovedet, ikke har fuldt CPR-nummer eller ikke er fyldt 15 år. Få vist udskriften ved at vælge 'Vis' <Alt+V> i 'Send til e-Boks'. *Bemærk! Funktionen e-Boks forudsætter tilkøb.*
- **PDF** danner PDF fil af det udskrevne, som resulterer i en dialog, hvor filnavn- og placering skal angives. Med implementering af denne mulighed er 'Gem til PDF' fjernet de steder, dette var muligt i EG Clinea.

Den sidste af de nye muligheder fungerer anderledes end de andre og er kun tilgængelig i EG Clinea.

Sammensæt udskriver alle udskrifter samlet i ét PDF dokument i den rækkefølge, der udskrives
i. Det samlede dokument vil ikke indeholde fortløbende sidehoved, sidefod og sidetal. Når der er
udskrevet mindst én gang, vil der fremkomme en pil på knappen til Sammensæt, hvorefter
'Sammensæt' kan klikkes på igen for at afslutte det sammensatte dokument (illustreret). Når et
sammensat dokument er afsluttet ved valg af en af ovenstående muligheder, er det muligt at få
benyttet det sammensatte dokument, men ikke muligt at redigere i eller tilføje til dokumentet.

| Send til vedhæftning afslutter dokumentet, hvorefter det er tilgængeligt under             |
|--------------------------------------------------------------------------------------------|
| <vedhæft> funktionen på patienten.</vedhæft>                                               |
| Send til e-Boks afslutter dokumentet og bringer dialogen frem ligesom ved 'Send            |
| til e-Boks' udskrivningsformen. Bemærk! Fortrydes og vælges <annuller>, vil det</annuller> |
| sammensatte dokument blive ryddet, og der skal startes forfra.                             |
| Gem til PDF resulterer i et PDF dokument, hvor der vælges, hvor der skal                   |
| gemmes på computeren.                                                                      |
| Kassér fjerner alt i det sammensatte dokument, og der kan startes på ny.                   |
|                                                                                            |

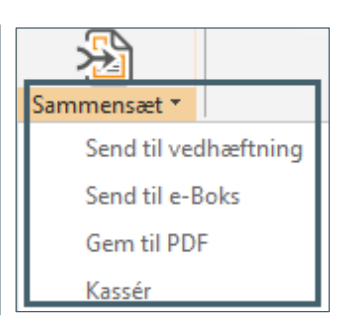

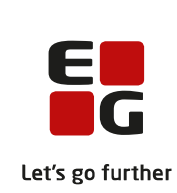

Eksempel 1: Multimarker flere kontakter i journalen og medsend disse i e-blanket

1. Fremfind patienten i Patienthovedet.

2. Vælg fanebladet 'Udskrifter' og klik på 'Vedhæft' for at vælge denne udskriftsform. 'Vedhæft' knappen markeres og ikonet for 'Vedhæft' ses yderst til højre, også ved efterfølgende skift mellem moduler.

3. Åbn Journal og fremkald multimarkeringskolonnen med <Shift+Ctrl+M> eller blot ved at multimarkere med <Ctrl+klik> eller <Shift+klik>. Marker de journalkontakter, der skal vedhæftes til e-blanketten.

4. Vælg <F5> for at udskrive journaludskriften af de valgte kontakter med den valgte udskriftsform 'Vedhæft'.

5. Åbn Blanket og vælg den blanket, der skal have medsendt journaludskriften af de valgte kontakter.

Vælg knappen <Vedhæft> eller anvend genvejen <Alt+V>. Det åbner skærmbilledet til 'Vedhæftede filer'.
 Journaludskriftet fremgår som PDF fil i oversigten med filnavnet 'Journalkontakter' og har dags dato. Ønskes filen vist, dobbeltklik på filen i oversigten til venstre.

8. Vælg filen og <OK> eller <Alt+O> for at vedhæfte filen til e-blanketten.

9. Send e-blanketten. Ryd patienten og modulerne lukkes automatisk.

**Eksempel 2:** Sammensæt et dokument med flere journalkontakter og målinger i Laboratorietal, som vedhæftes til e-konsultation.

1. Fremfind patienten i Patienthovedet.

2. Vælg fanebladet 'Udskrifter' og klik på 'Sammensæt' for at vælge denne udskriftsform. 'Sammensæt' markeres og ikonet for 'Sammensæt' ses yderst til højre, også ved efterfølgende skift mellem faneblade. 3. Åbn Journal og fremkald multimarkeringskolonnen med <Shift+Ctrl+M> eller blot ved at begynde at multimarkere med <Ctrl+klik> eller <Shift+klik>. Marker de journalkontakter, der skal sammensættes i dokumentet.

4. Vælg <F5> for at udskrive de markerede kontakter med den valgte udskriftsform 'Sammensæt'.

5. Åbn Laboratorietal og vælg de målinger, der skal sammensættes til dokumentet.

6. Vælg <F5> for at udskrive de markerede kontakter til den valgte udskriftsform 'Sammensæt'.

7. Vælg fanebladet 'Udskrifter'. 'Sammensæt' har fået en pil, der indikerer, at der er valgmuligheder for, hvad der skal ske med det sammensatte dokument. Klik på 'Sammensæt' for at få vist mulighederne.

8. Vælg 'Send til vedhæftning'.

9. Åbn Sendte svar og vælge <Ins> for at sende ny e-konsultation.

10. Klik på knappen <Vedhæft> eller anvend genvejen <Alt+V>. Det åbner skærmbilledet til 'Vedhæftede filer'.

11. Det sammensatte dokument fra trin 3 og trin 4 fremgår som PDF fil i oversigten med filnavnet 'Sammensat dokument' og har dags dato. Ønskes filen vist, dobbeltklik på filen i oversigten til venstre.

12. Vælg filen og <OK> eller <Alt+O> for at vedhæfte filen til e-konsultationen.

13. Send e-konsultationen. Ryd patienten og modulerne lukkes automatisk.

Det sammensatte dokument kan naturligvis vedhæftes til andet end e-konsultation, som eksempelvis til eblanket.

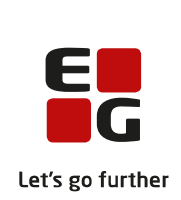

#### 2. Ny indstilling til udskrift

Der er en ny tilgængelig indstilling i forbindelse med den nye udskriftfunktion, hvor det kan angives, hvornår der skal vendes tilbage til udskriftsfunktionen 'Standard'.

Aldrig: Bruger skal aktivt selv skifte tilbage til udskriftsformen 'standard' efter endt brug af anden udskriftsform. Standard vil dog fortsat ved luk og start af EG Clinea blive valgt.
Efter endt udskrift: Der returneres til udskriftsformen 'standard' efter endt udskrivning.
Ved rvd af patient: Der returneres til udskriftsformen 'standard' efter patient rvddes.

#### Vælg Menu -> Indstillinger -> Printere -> Opsætning

Rediger 'Nulstil valg' med <F2>, <Enter> eller dobbeltklik. Fjern markering fra 'Brug standardværdi' og vælg en af de andre muligheder, 'Efter endt udskrift' eller 'Ved ryd af patient' (illustreret). Vælg <OK> for at gemme ændringen.

| Redige          | r Nulstil val | g ×              |
|-----------------|---------------|------------------|
| Ved ryd af pati | ent           | •                |
| Brug Standardvæ | rdi 🗌         |                  |
|                 | <u>о</u> к    | <u>A</u> nnuller |
|                 |               |                  |

3. Ændring til funktionen 'Send til e-Boks' fra menuen Andre

Ligesom funktionen 'Send til e-Boks' fra udskriftsfanebladet ikke har som mulighed at sende til patient, der ikke er fyldt 15 år, er det heller ikke muligt fra 'Send til e-Boks' funktionen fra menuen Andre.

4. Systemfeltet 'Patient telefon' er tilføjet udskriftsskabeloner

Det er nu muligt at tilføje patientens telefonnummer som systemfelt i udskriftsskabelonerne for Sendte svar og Faktura. Systemfeltet vil manuelt skulle påsættes de udskriftskabeloner i EG Clinea, som det ønskes tilføjet.

Systemfeltet fungerer lig andre udskriftsskabeloner, hvor der kun er ét systemfelt til telefonnummer. Det vil i så fald være patientens mobilnummer, der udskrives, hvis mobilnummeret er mere end 8 karakterer langt. Hvis mobilnummeret ikke opfylder antal karakter eller ikke er angivet, vil det være patientens telefonnummer, der udskrives, hvis dette er mere end de 8 karakterer. Er hverken mobilnummer eller telefonnummer mere end de 8 karakterer eller ikke er angivet, vil der ikke blive udskrevet 'Patient telefon'.

5. Ved udskrivning fra Beskeder af laboratorietal med abnorm markering forbliver farven rød

Ved udskrivning fra Beskeder, hvor laboratorietal har abnorm markering, og derfor er i farven rød, var selve i sort/hvid. Dette er nu rettet og farven forbliver rød i selve udskriftet.

6. Udskrivning af indkaldelsesbrev udskrives som vist i Systemmanager

Ved redigering af indkaldelsesbreve i Systemmanageren blev brevene vist i et andet sideformat end det format, som anvendes til udskrift. De to formaters afvigelse i margin resulterede i forskel på det viste og det udskrevne. Dette er nu rettet og ved redigering er sideformatet nu A4 ligesom udskriftets sideformat, hvorfor det viste i Systemmanager vil svare til det, der udskrives.

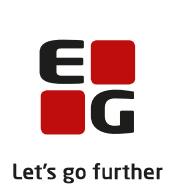

Nye breve, der oprettes i Systemmanager, vil anvende sideformatet A4. Hvis der erfares problemer med, at udskriften af indkaldelsesbrev afviger fra visningen på skabelonen i Systemmanager, anbefales at redigere allerede oprettede breve, da redigering vil sikre, at de bliver gemt i det korrekte sideformat A4.

## Tilføjelse til Modtagne og Sendte svar

1. Understøttelse af ny standard ved mikrobiologisvar

EG Clinea understøtter, at alment praktiserende læger fremover skal kunne modtage XML standarden Mikrobiologisvar, som allerede benyttes hos hospitalerne. Indtil skiftet er fuldt understøttet hele vejen rundt i sundhedssektoren vil mikrobiologisvar i EG Clinea kunne modtages i såvel det gamle som det nye format.

| Indholdsmæssigt er<br>mikrobiologisvar i den nye<br>standard meget lig den hidtil<br>kendte.                                                                                          | Undersøgelse<br>Type: Målbar kvantitet<br>Kode: 342601000800000 (MDS)<br>Navn: Parvovirus B-19 IgM, IgG (sygdom?)<br>Materiale: Blod (EDTA-glas)<br>Lokalisation: .<br>Undersøger: Klinisk mikrobiologisk afdeling, OUH, Serologi<br>Producent: Klinisk mikrobiol (OUM)                                       |
|----------------------------------------------------------------------------------------------------|----------------------------------------------------------------------------------------------------|
| Den nye standard har flere<br>data, som eksempelvis visning<br>af afsenders laboratorie initial<br>samt understøttelse af langt                                                       | Resultat resumé: Se svar<br><u>Måleresultat</u><br>1: Parvovirus IgG: NEGATIV<br>2: Parvovirus IgM: NEGATIV                                                                                                    |
| flere undersøgelser i samme<br>svar. Hver undersøgelse kan<br>indeholde mange forskellige<br>værdier, hvorfor de enkelte<br>undersøgelser i svaret adskilles<br>med en stiplet linje. | Undersøgelse<br>Type: Målbar kvantitet<br>Kode: 342851000800000 (MDS)<br>Navn: Rubella virus (røde hunde) IgM IgG (sygdom?)<br>Materiale: Blod (EDTA-glas)<br>Lokalisation: .<br>Undersøger: Klinisk mikrobiologisk afdeling, OUH, Serologi<br>Producent: Klinisk mikrobiol (OUM)<br>Resultat resumé: Se svar |

#### 2. Indsæt standardtekster på udskrivnings- og ambulantepikriser

Foranlediget af krav fra Patientsikkerhedsstyrelsen er det fremadrettet muligt at indsætte standardtekster til brug ved udfyldelse på udskrivnings- og ambulantepikriser. I EG Clinea er standardteksterne implementeret som en ny systemfrase 'Sygehusepikrise tekst', da det giver mulighed for samtidig at benytte systemfelterne 'Aktuel medicin' og 'Aktuel medicin med slutdato', hvilket er sidste punkt til udfyldelse i standardteksten. Systemfrasen bliver oprettet med brug af 'Aktuel medicin', men kan ændres hvis ønsket. Standardteksten indsættes de ved brug af <Ins> i anamnesefeltet.

#### 3. Besvarelser til sygehushenvisninger skal knyttes til oprindelig henvisning

Det anbefales at anvende besvar funktionen i forbindelse med bookingsvar, udskrivnings- eller ambulantepikrise besvarelser til sygehushenvisninger, da EG Clinea her automatisk tilføjer det forløbsnummer mv., som den oprindelige henvisning indeholder. Oprettes i stedet direkte fra Sendte svar vil der skulle vælges den henvisning, som der svares på for netop at få den valgte henvisningsdata indsat i svaret, så modtageren kan knytte de to sammen.

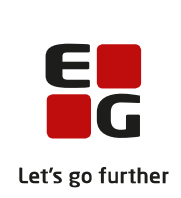

4. Understøttelse af nyeste epikrisetyper standarder

#### Bemærk! Afventer at alle kan modtage de nye standarder. Forventes i drift 1. juli 2019.

EG Clinea understøtter at alle specialer inklusiv alment praktiserende læger skal kunne modtage nyeste versioner af udskrivnings-, ambulant- og skadestueepikriser. Samtidig er afsendelse af de nyeste versioner af udskrivnings- og ambulantepikriser implementeret og understøttes for alle speciallæger.

Ved oprettelse af udskrivnings- og ambulantepikriser er tilføjet to nye felter 'Prioritet' og 'Anbefaling om opfølgning hos egen læge'.

| Epikriserne indeholder de to nye<br>felter 'Prioritet' og 'Anbefaling om<br>opfølgning hos egen læge'.                                                                       | Type<br>Spe <u>c</u> iallægeepikrise <u>B</u> ookingsvar<br><u>K</u> orrespondancebrev <u>Ud</u> skrivningsepikrise |                                         |
|----------------------------------------------------------------------------------------------------|----------------------------------------------------------------------------------------------------|-----------------------------------------|
| 'Prioritet' indeholder de fire<br>valgmuligheder 'Akut', 'Subakut',<br>'Rutine' og 'Ingen'. Feltet er ikke<br>udfyldt på forhånd - prioriteringen<br>skal manuelt foretages. | ○ E-konsultation       ● Ambulantepikrige         Aktion:                                                           |                                         |
| Hvis feltet 'Prioritet' er udfyldt med<br>'Akut', 'Subakut' eller 'Rutine' skal<br>tekstfeltet 'Anbefaling om opfølgning<br>hos egen læge' også udfyldes.                    | Prioritet:       Akut       Subakut       Rutine       Ingen                                                        | Anbefaling om opfølgning hos egen læge: |

I Beskeder (Indbakke/Lægebrev) og i Modtagne svar (Lægebreve) vises den nye prioritet både i selve epikrisens tekst og i oversigten. I selve teksten fremgår den lige under modtagelsesdato og vil stå med rød tekst, hvis den har prioriteten akut, lige som det kendes fra korrespondancebreve med høj prioritet. Den nye anbefalingstekst 'Anbefaling til opfølgning hos praktiserende læge' fremgår nederst i epikrisefeltet.

I oversigten fremgår prioriteten med et farvet udråbstegn i kolonnen prioritet ligesom ved Modtagne svar og Sendte svar. 'Akut' har et rødt udråbstegn, 'Subakut' har et orange udråbstegn, mens 'Rutine' har et grønt udråbstegn.

| lkon | Betydning |
|------|-----------|
| 1    | Rutine    |
| 1    | Subakut   |
| 1    | Akut      |

## Ændringer til Opfølgning

1. Visning af rekvisitioner til hotel

Rekvisitioner, som lægges på WebReq hotel, vil fremover også fremgå i Opfølgning, så snart de bestilles af klinikken og ikke som tidligere først ved modtagelse af svar fra laboratorierne. Det gør det muligt bedre at følge op på, at de ønskede prøver bliver foretaget.

2. Automatisk sletning af rekvisition

I tilfælde af en rekvisition slettes i WebReq vil den fremadrettet automatisk også blive slettet i Opfølgning. I Opfølgning vil disse rekvisitioner få status 'Slettet', ligesom hvis de manuelt var blevet slettet.

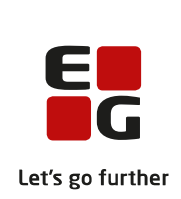

## Ændringer til Patienthovedet

1. Understøttelse af ny version af CPR opslaget

EG Clinea understøtter og anvender fremadrettet den nye version af CPR opslaget - 'Det gode CPR opslag (1.0.4)'. Den nye version af CPR opslaget indeholder en del nye informationer, som eksempelvis forbedrede familierelationer.

De forbedrede familierelationer muliggør en korrekt forældre angivelse i EG Clinea. Det er ikke længere kun på børn, der findes relation til forældre, men også ved opslag på forældre, hentes information om, hvilke børn de har, samt hvis de er værge for andre personer (børn/voksne).

Oversigt over relationstyper, der fremadrettet vil blive oprette som relationer i EG Clinea, når de findes i CPR opslaget.

| F | Relationstype |
|---|---------------|
| F | Forældre      |
| E | Barn          |
| 1 | Egtefælle     |
| ١ | /ærge         |
| I | Myndling      |

Vær opmærksom på, at forældre uden forældremyndighed ikke vil blive oprettet samt 'myndling' er en ny relationstype i EG Clinea og angives på den, man er værge for. Relationer, der allerede er indlæst via tidligere CPR opslag eller er oprettet manuelt i Systemmanager og angivet som relation i Patienthovedet, vil ikke blive overskrevet i forbindelse med CPR opslag. Ønskes de ændret, vil de relationer skulle ændres manuelt eller slettes for derefter at blive angivet ved et efterfølgende CPR opslag.

2. Tidligere læge tilføjet til 'Extra stamdata'

| Extra stamdata <e6> har fået</e6> |   |                           | Extra star                                                                        | mdata           |                 | ×         |
|-----------------------------------|---|---------------------------|-----------------------------------------------------------------------------------|-----------------|-----------------|-----------|
| tilføiet information om           |   | Nationalitet:             | <b></b>                                                                           | Patient ID:     | 24911           |           |
| patientens tidligere læge.        |   | Erstatnings <u>C</u> PR.: | -                                                                                 | CPR Opslag:     | 05.04.2019 1    | 1:28      |
|                                   |   | Kommune:                  | 751 - Århus                                                                       | Opret dato:     | 04.04.19 12:    | 54:32 👻   |
| Extra stamdata er derfor          |   | Landkode:                 |                                                                                   |                 |                 |           |
| layoutmæssigt ændret med          |   | G <u>r</u> ænsegænger:    | <u>E</u> U-borger:                                                                | Gratist:        | <u>T</u> est Pa | itient: 🗌 |
| mere plads til de forskellige     |   | Ad <u>v</u> arsel:        |                                                                                   |                 |                 |           |
|                                   |   | Tidligere læge:           | Lægehuset for Børn og<br>3000 Helsingør<br>Tlf.: 49224120, Fax: 49<br>Ynr: 222518 | Unge<br>9223910 |                 |           |
|                                   |   | CRP Opelag                |                                                                                   |                 | OK              | Appuller  |
| blive indlæst ved CPR opslag.     |   | Ins Vælg Del Ryd          |                                                                                   |                 |                 | Annuller  |
|                                   | ı |                           |                                                                                   |                 |                 |           |

# Ændring til Ydelser

1. Ændring til sygesikringsgruppe 6 patienter, hvor henvisning er påkrævet for at kode ydelser

Gældende for henvisningspligtige specialer understøttes fremadrettet, at der for sygesikringsgruppe 6 patienter skal kodes på henvisning i modulet Ydelser. Ændringen betyder, at afregningen for ydelser fungerer på samme vis for sygesikringsgruppe 1, 6 og 7 patienter.

# Ændringer til Henvisning

1. Ændring til fodterapihenvisning

EG Clinea understøtter, at fodterapihenvisning med specialenummer '60 - svær leddegigt' udspecificeres i enten 'Svær leddegigt' eller 'Svær psoriasisgigt'.

2. Fysioterapi undtagelsesredegørelse udgår

EG Clinea understøtter, at fysioterapi undtagelsesredegørelser udgår. Derfor vil besvarelse af en modtaget korrespondancemeddelelse indeholdende 'Undtagelsesredegørelse - fortsat individuel behandling' fremadrettet fungere ligesom besvarelse af enhver anden korrespondance.

# Tilføjelser til LPR (Landspatientregisteret version 3)

1. LPR er tilføjet i Opfølgning

LPR er tilføjet i Opfølgning for yderligere mulighed for sikring af, der følges op på de LPR indberetninger, der skal følges op på. Åbn Opfølgning med <Ctrl+Alt+O> eller via ikonet. Fanebladet 'LPR' vælges med genvejen <Alt+L> eller ved at klikke på fanebladet. *Bemærk! Det forudsætter, at klinikken kører med indstillingen til LPR.* 

Alle forløbskontakter med status 'Under afsendelse', 'Faktureringsklar', 'Fejlet' samt de forløbskontakter med status 'Kladde', hvor der samtidig er markeret faktureringsklar på forløbskontakten, bliver vist i oversigten. Forløbskontakter med status 'Sendt' og de resterende forløbskontakter med status 'Kladde' bliver kun ved at vælge <Vis alle> eller med genvejen <Alt+V>. Når et LPR forløb er faktueret færdigt, forsvinder forløbskontakterne fra Opfølgning.

Spring direkte til patientens journal med fokus på den aktuelle forløbskontakt ved at dobbeltklikke eller med <Enter>.

2. Nyt til 'afkræftet' diagnose og datoer i oversigten over forløbskontakter

Diagnoser, der i forbindelse med LPR, er blevet markeret som 'Diagnose afkræftet' vil fremover blive tydeligere vist ved, at der er tilføjet '(Afkræftet)' i diagnose linjen både i Journalen, i Beskeder og på kvitteringerne for LPR indberetninger.

På de enkelte forløbskontakter i journalens oversigtspanel ved forløb vises nu, som ved LPR2, perioden for denne del af forløbet. *Bemærk! Modsat LPR2 må der i LPR3 godt være usammenhængende forløbsperioder.* 

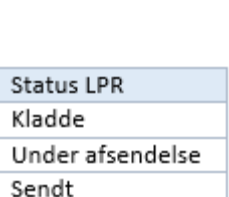

Faktureringsklar

Fejlet

7

| Henvisning til / <u>B</u> ehandles / Behandlingsform:<br><u>S</u> peciale nr |
|------------------------------------------------------------------------------|
| 🔾 54 - Sukkersyge                                                            |
| 🔘 55 - Unquis incarnatus,neglebøjlebeh.                                      |
| 🔘 59 - Følge af radioaktiv bestråling                                        |
| ● 60 - Svær leddegigt                                                        |
| 🔾 60 - Svær psoriasisgigt                                                    |

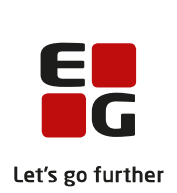

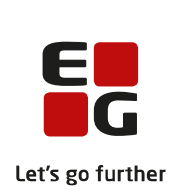

3. Nyt til diagnose registrering i LPR forløb

Det er fortsat nødvendigt at påsætte mindst én diagnose- eller procedurekode på journalkontakter, men det er ikke længere obligatorisk også at påsætte aktions- eller henvisningsdiagnoser på alle journalkontakter i LPR forløbet.

Såfremt der ikke er en aktions- eller henvisningsdiagnose på en journalkontakt tilknyttet et LPR forløb, vil der ved indberetning af LPR forløbet medsendes diagnosen fra forrige journalkontakt. I det tilfælde gennemgås tilbage til første journalkontakt tilknyttet forløbet. Hvis der ikke er påsat aktions- eller henvisningsdiagnose på nogle af de tilknyttede journalkontakter, vil det være diagnosen fra forløbet, der nedarves på alle journalkontakterne.

### Diverse

1. Ved luk af EG Clinea slettes alle filer, der ikke er i brug

I henhold til GDPR lovgivningen om ikke at opbevare personhenførbare oplysninger, er der i EG Clinea indført mere generel oprydning af midlertidige filer. Oprydning har altid fundet sted, men systemet er nu gennemgået for at sikre, at alle filer, der åbnes uden for programmet, men fortsat åbnes via EG Clinea, Media eller Systemmanager, ved luk af EG Clinea, Media eller Systemmanager vil blive slettet, hvis de ikke længere er i brug.

2. Link til RefHost virker i alle browsere

Linket til RefHost virkede ikke i alle browsere, som eksempelvis Edge og Firefox. Dette er nu tilrettet og linket kan åbnes fra alle browsere.

3. Laboratoriesvar har fået tilføjelse til kommentar feltet

Laboratoriesvar, hvor resultatet af en prøve stod til 'Positiv', men kommentaren (referenceværdien) stod til 'Negativ', har givet anledning til forvirring. Dette er nu tilrettet og kommentarfeltet har fået tilføjet teksten 'Referenceværdi'. Derved vil ovenstående eksempel blive vist med "Referenceværdi: Negativ".

4. Brug af *#* i initial på modtager fjerner ikke beløb på faktura

Ved brug af *#* i initial på modtager ved typen 'Egen adresse'/'Andre' var det kun beløb på dyreste ydelse, der fremgik af regningslinjer på efterfølgende faktura og e-faktura. Dette er nu rettet og *#* kan håndteres i initial på modtager af faktura og e-faktura.

5. Interne beskeder sendt fra EG Healthcare står ikke som 'Ikke overført' i Beskeder

Når EG Healthcare anvender systemet til at sende en besked ud til jer i klinikken, fremgår den som intern besked i Beskeder og stod som 'Ikke overført'. Dette er nu rettet og de interne beskeder sendt fra EG Healthcare står ikke længere som 'Ikke overført'.